### 南海区建筑工地在岗人员考勤管理系统

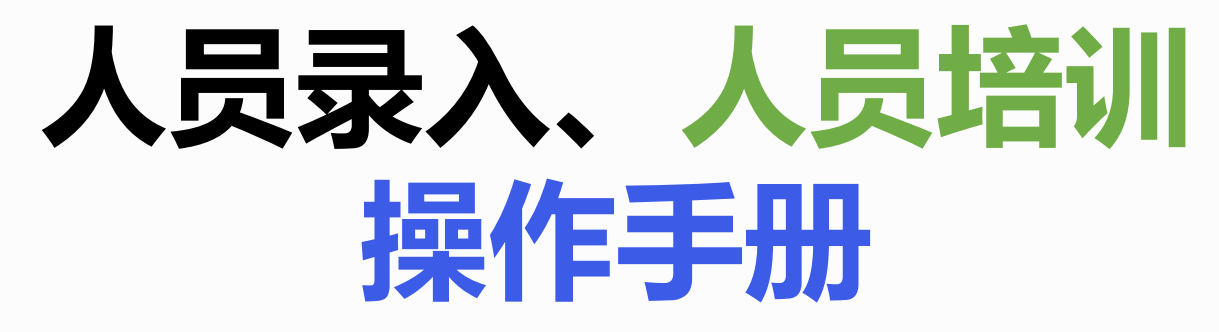

2021

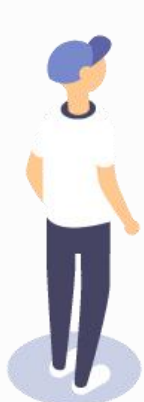

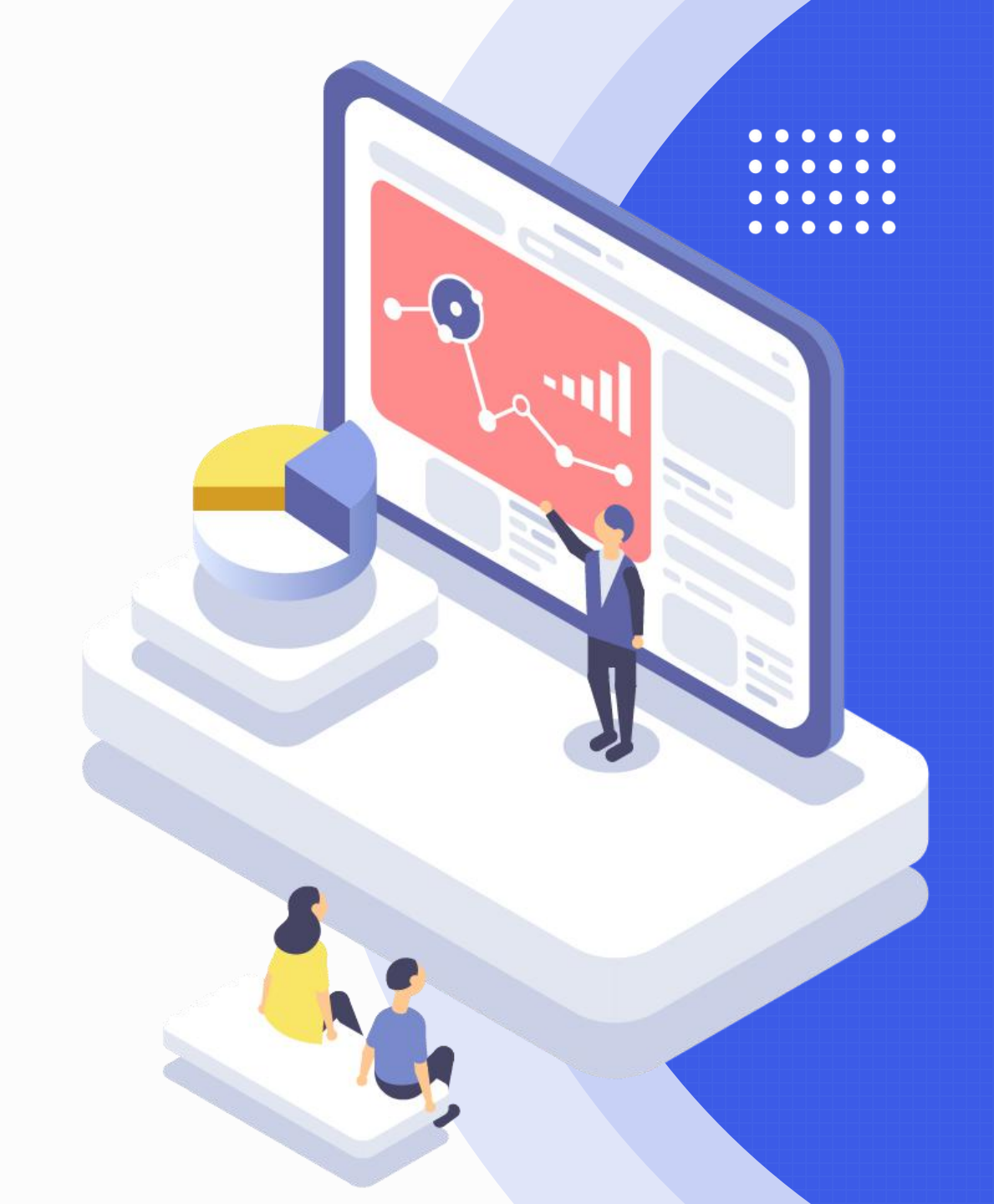

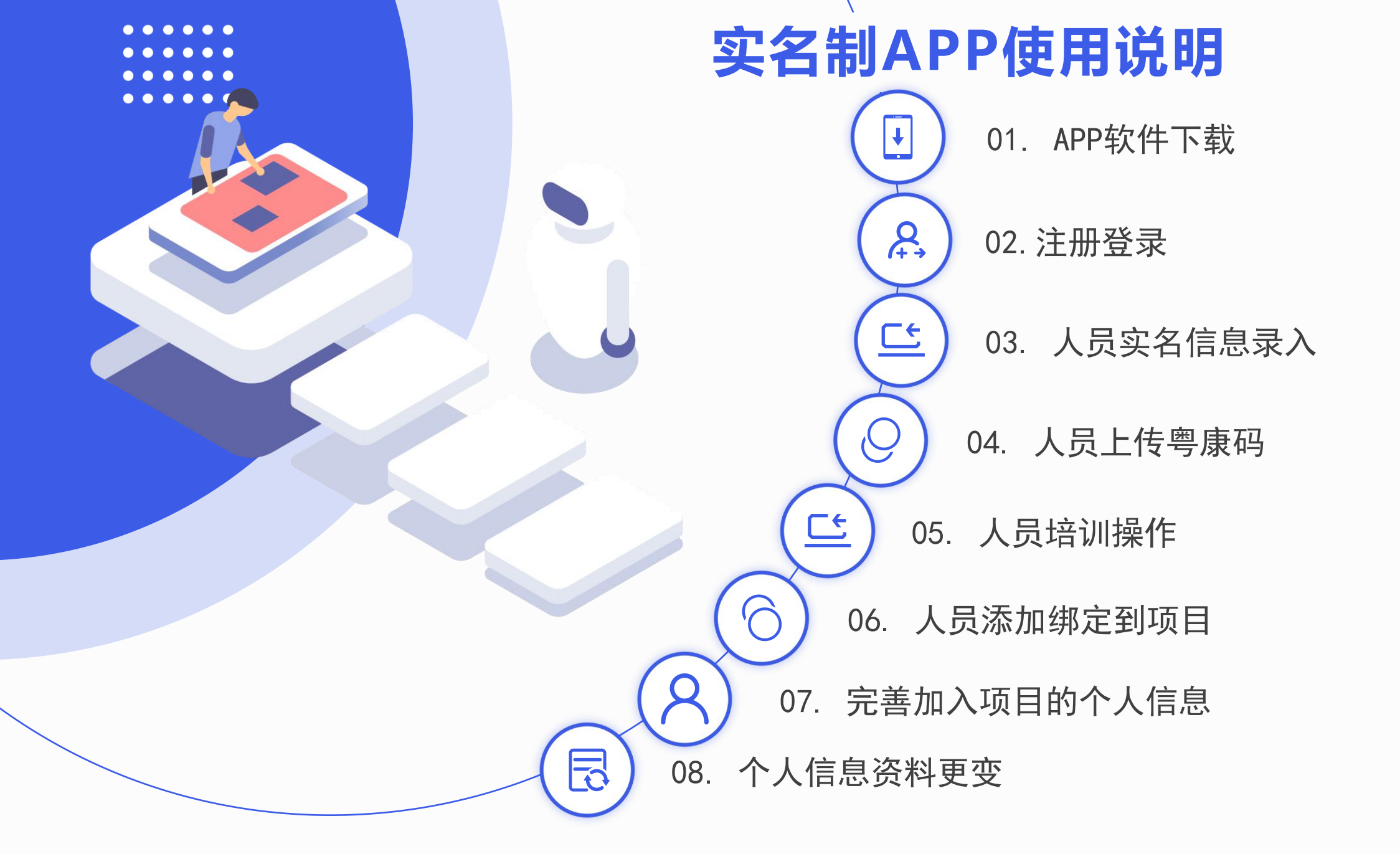

## 一、App 软件下载

扫描二维码下载【南海住建实名制】App **现版本支持** 安卓(版本8.0以上)的手机使用 苹果(版本iOS 11以上)的手机使用 (安卓/苹果)手机微信扫描左侧二维码 根据提示进行app下载,并进行安装使用。

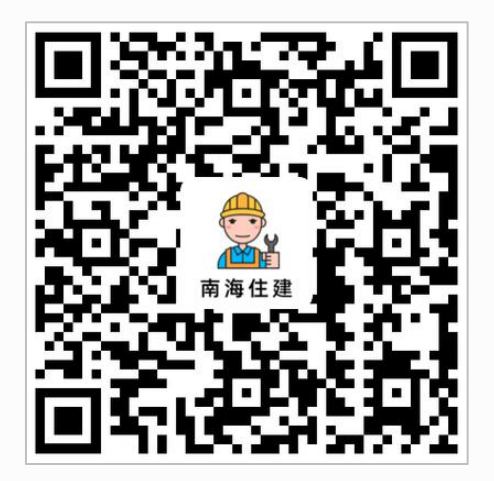

App下载

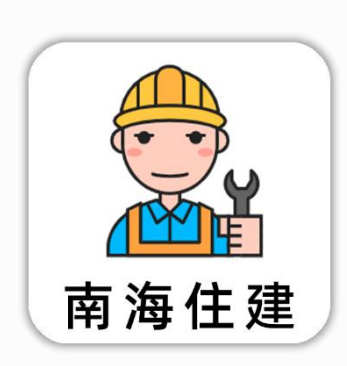

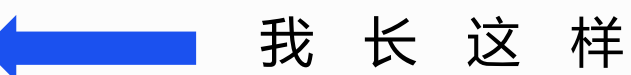

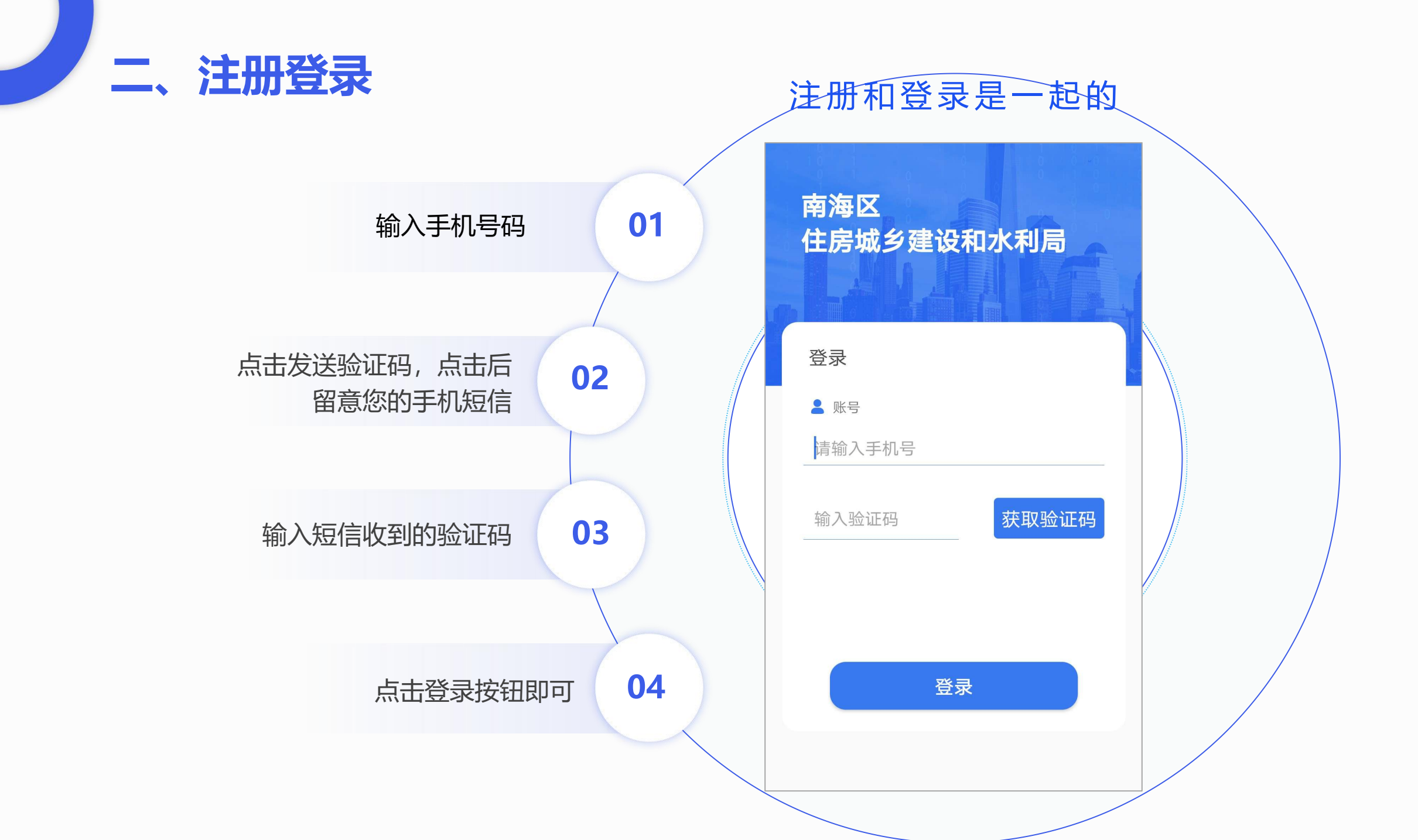

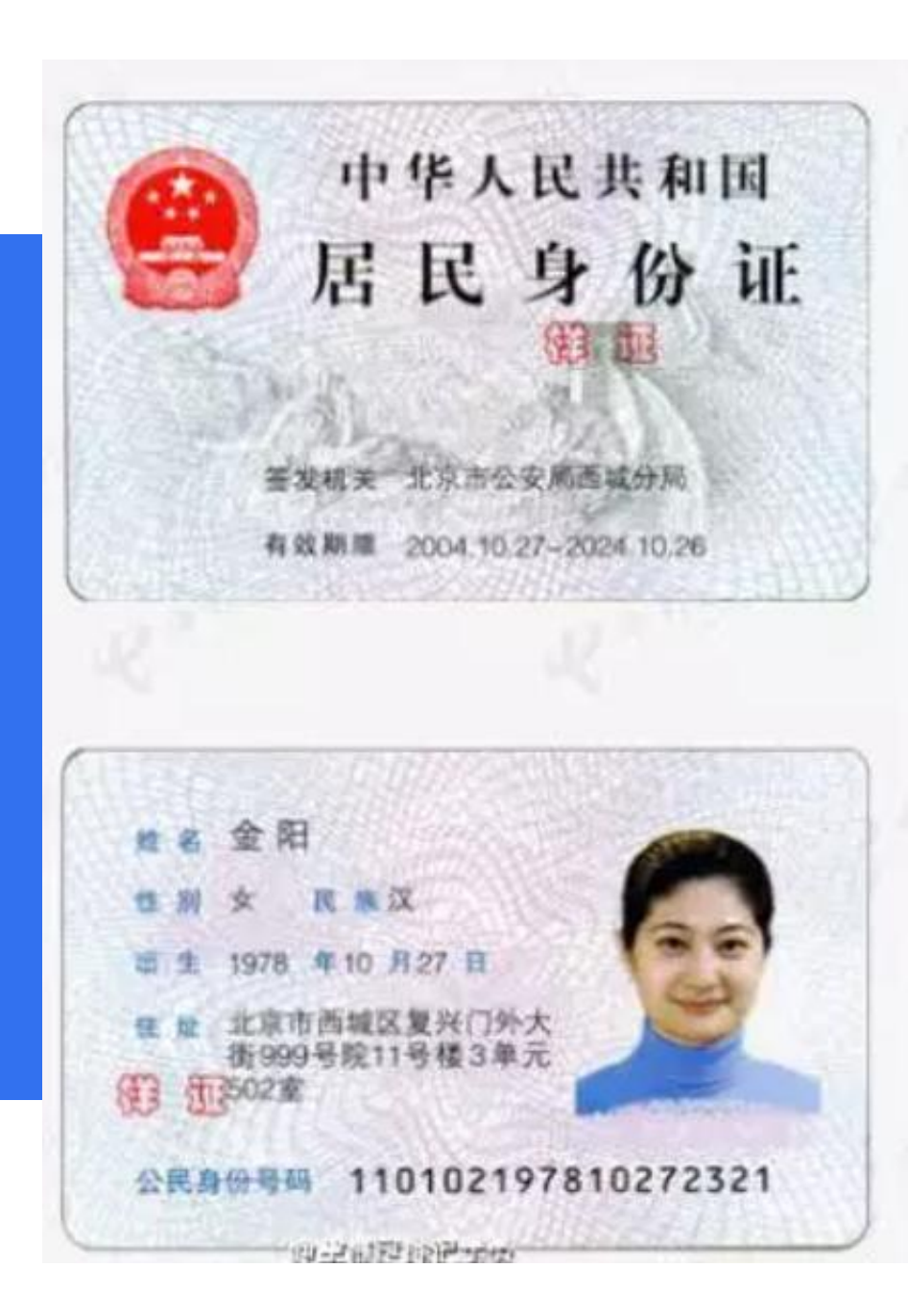

# 请准备好您自己的 身份证原件

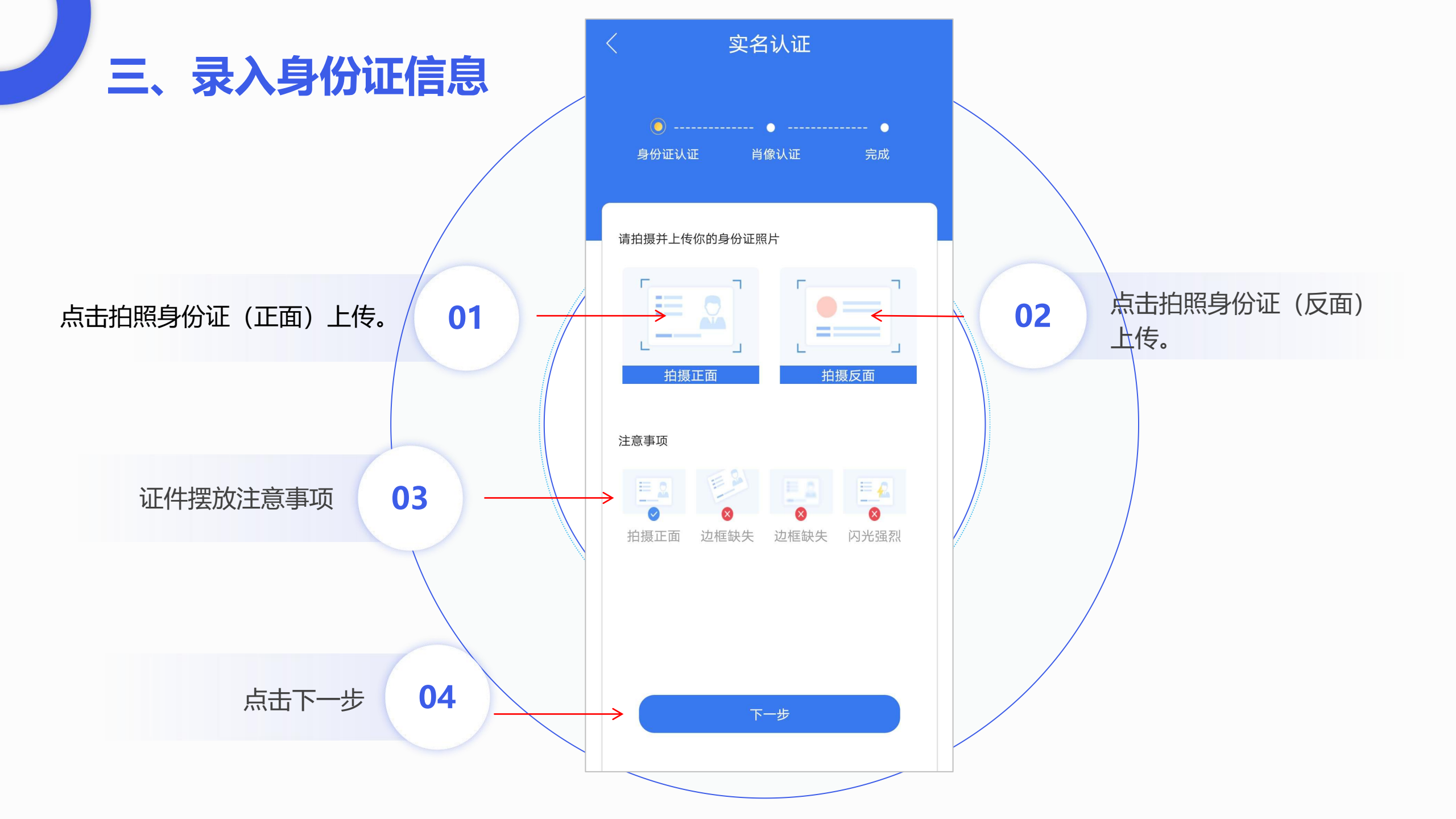

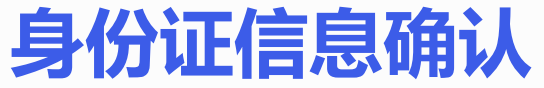

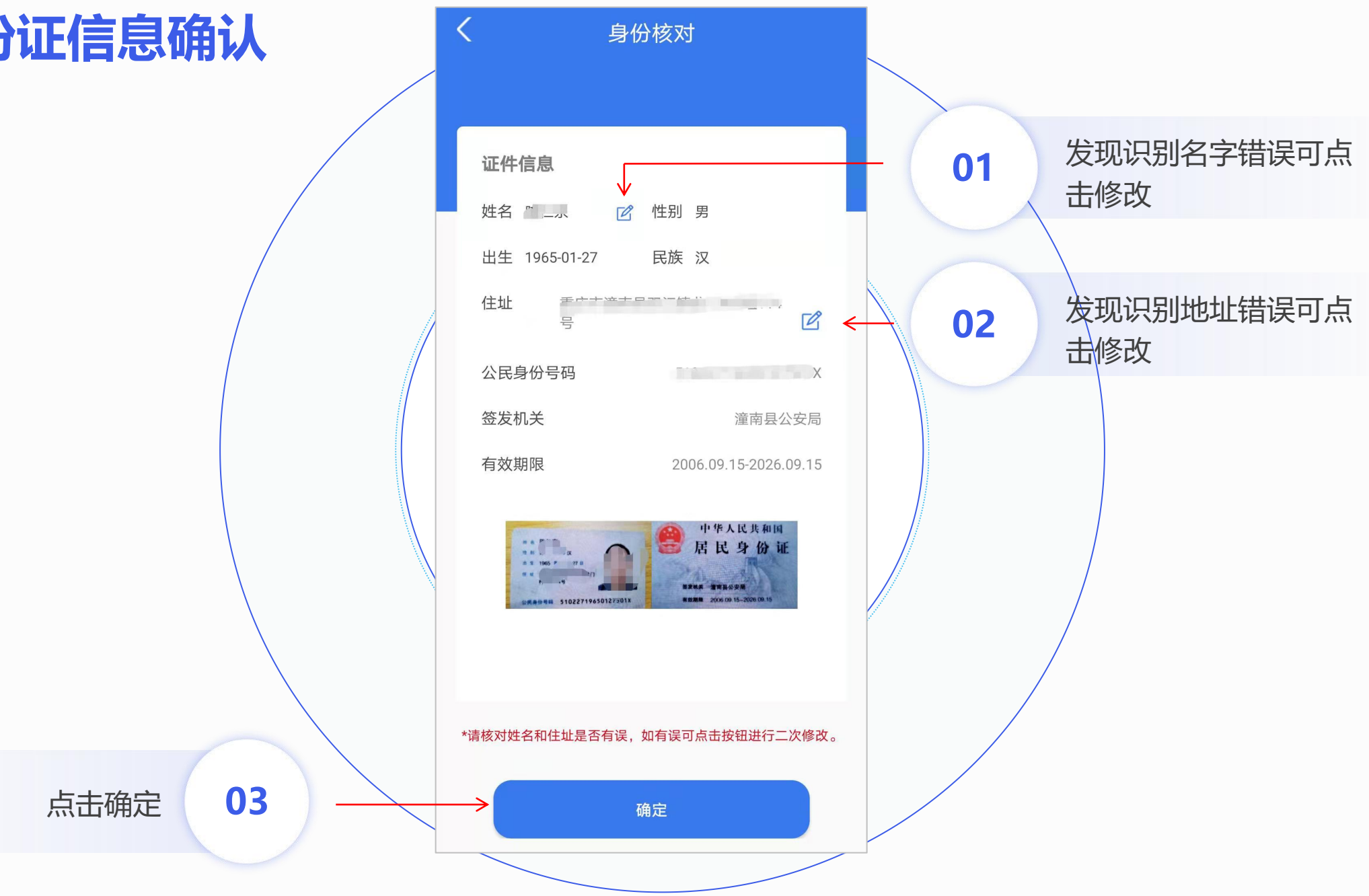

#### 注:

1、肖像拍照请在光线充足的地方 进行。

2、肖像拍照在逆光、

\_\_\_\_\_

强光、较暗的地方、模糊情况会 导致认证失败。

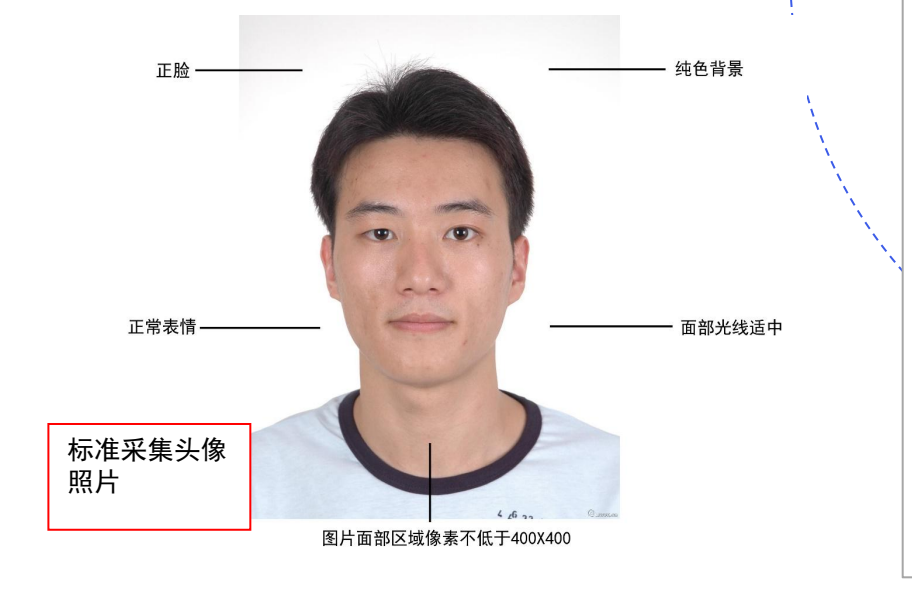

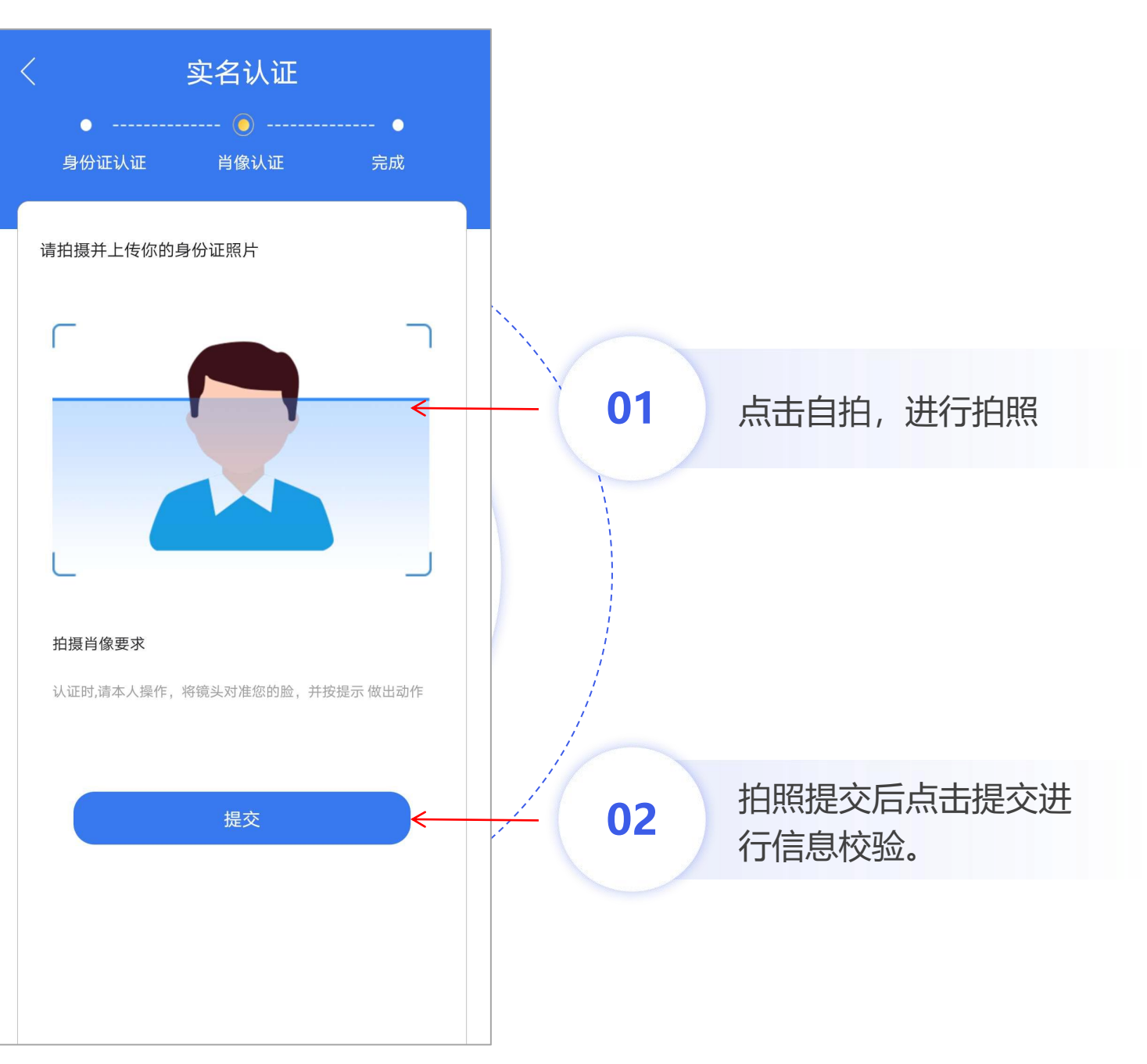

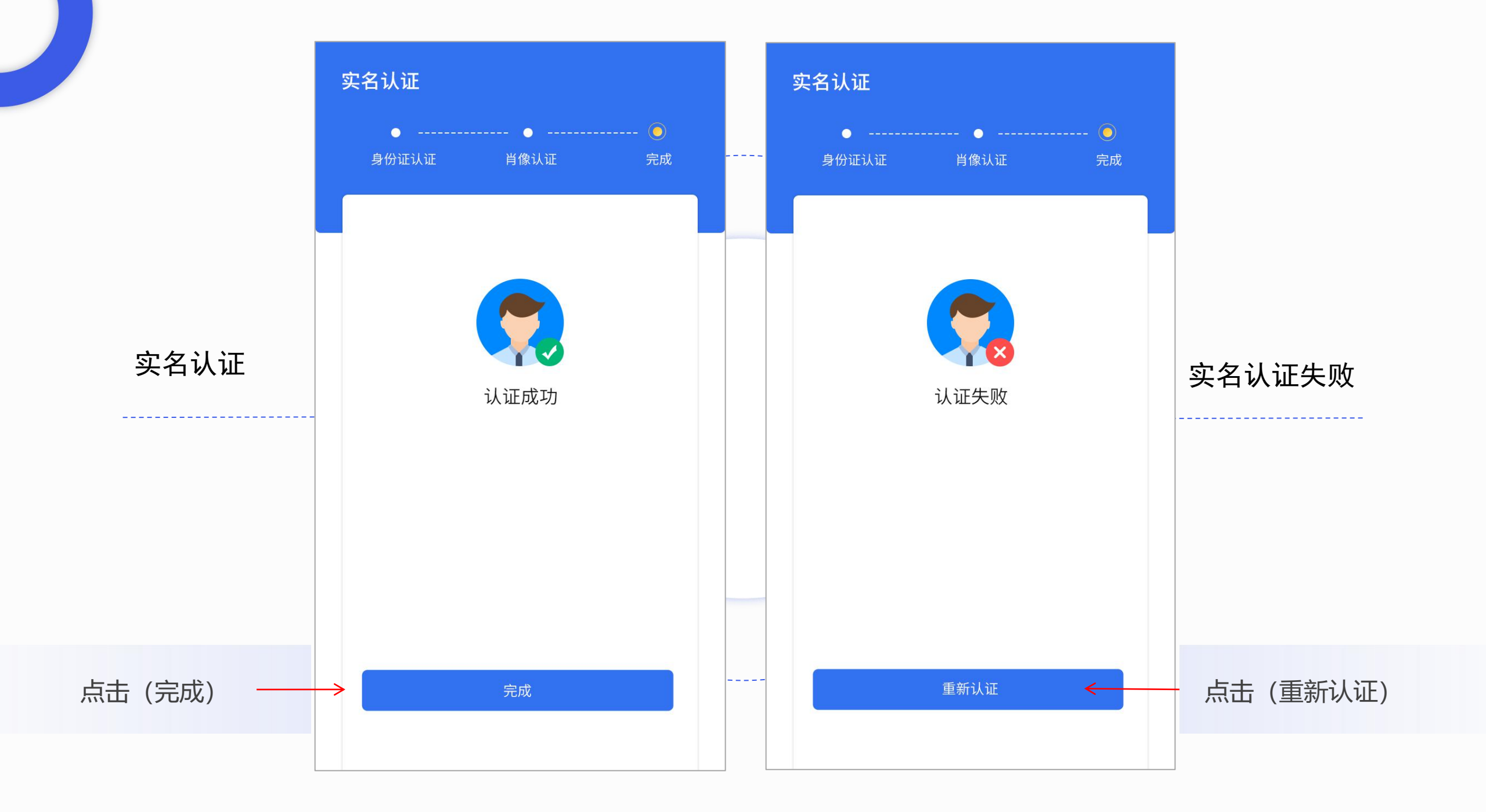

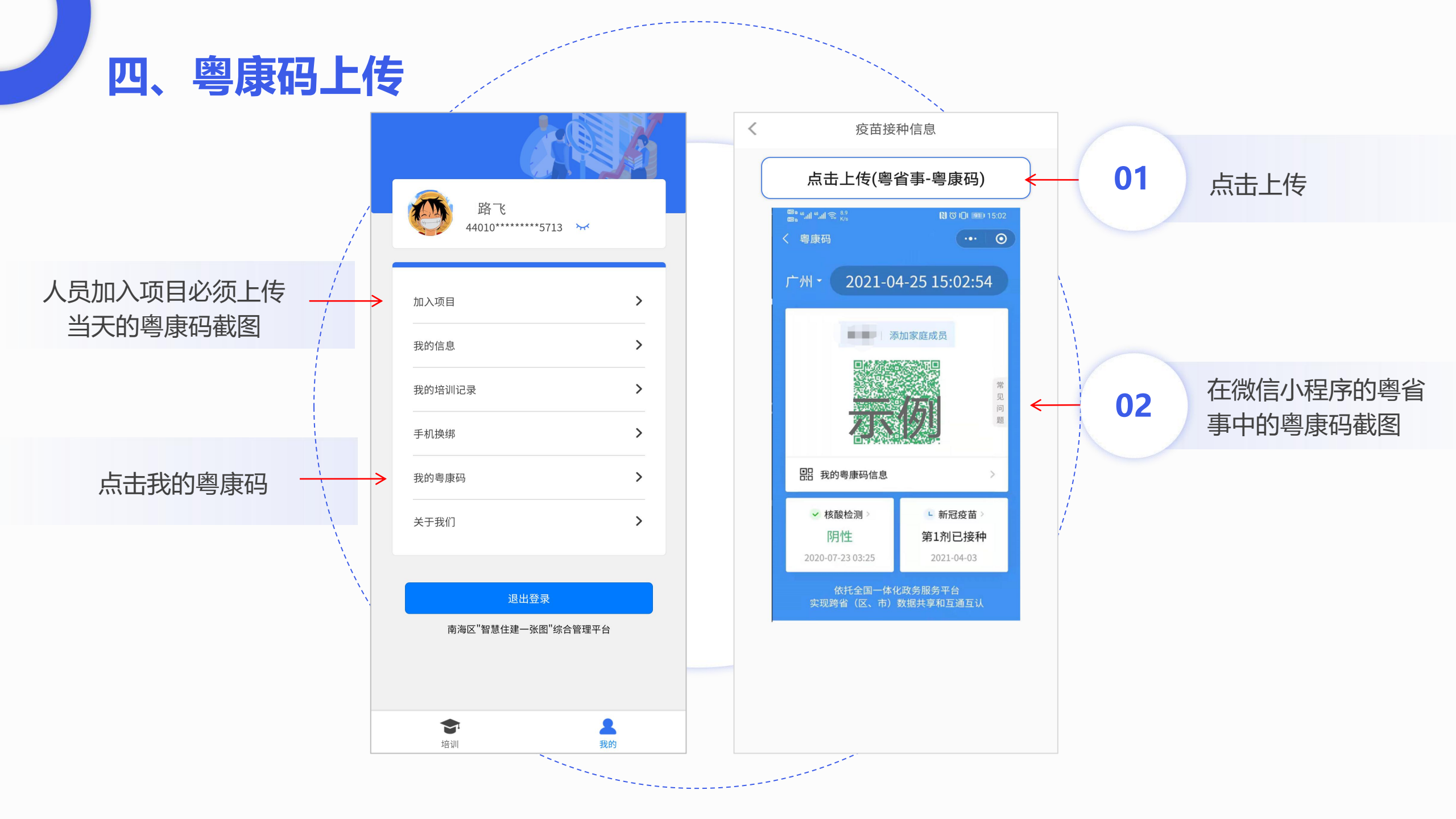

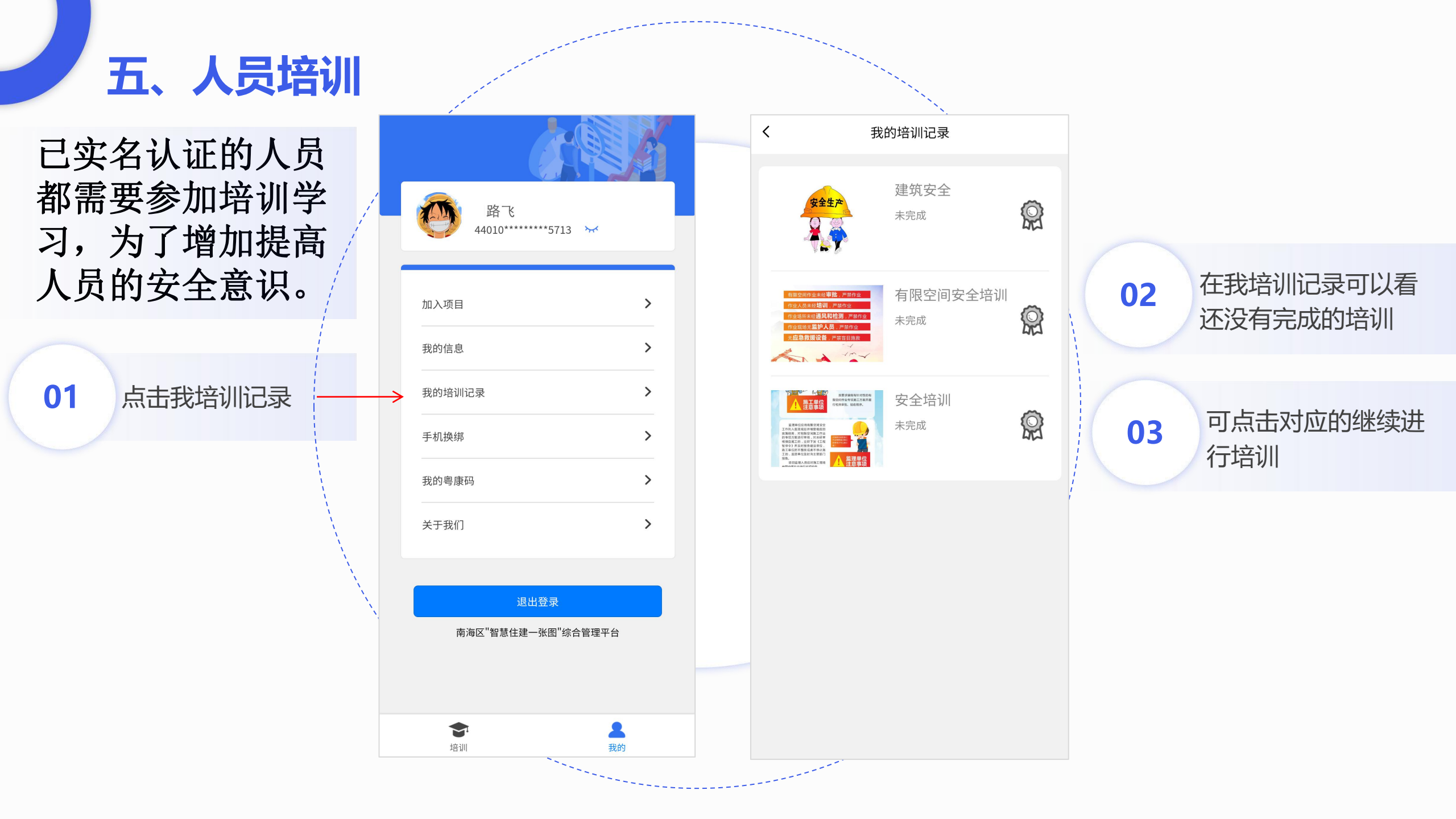

### 人员通过在线看视 频/文档学习安全/ 知识。

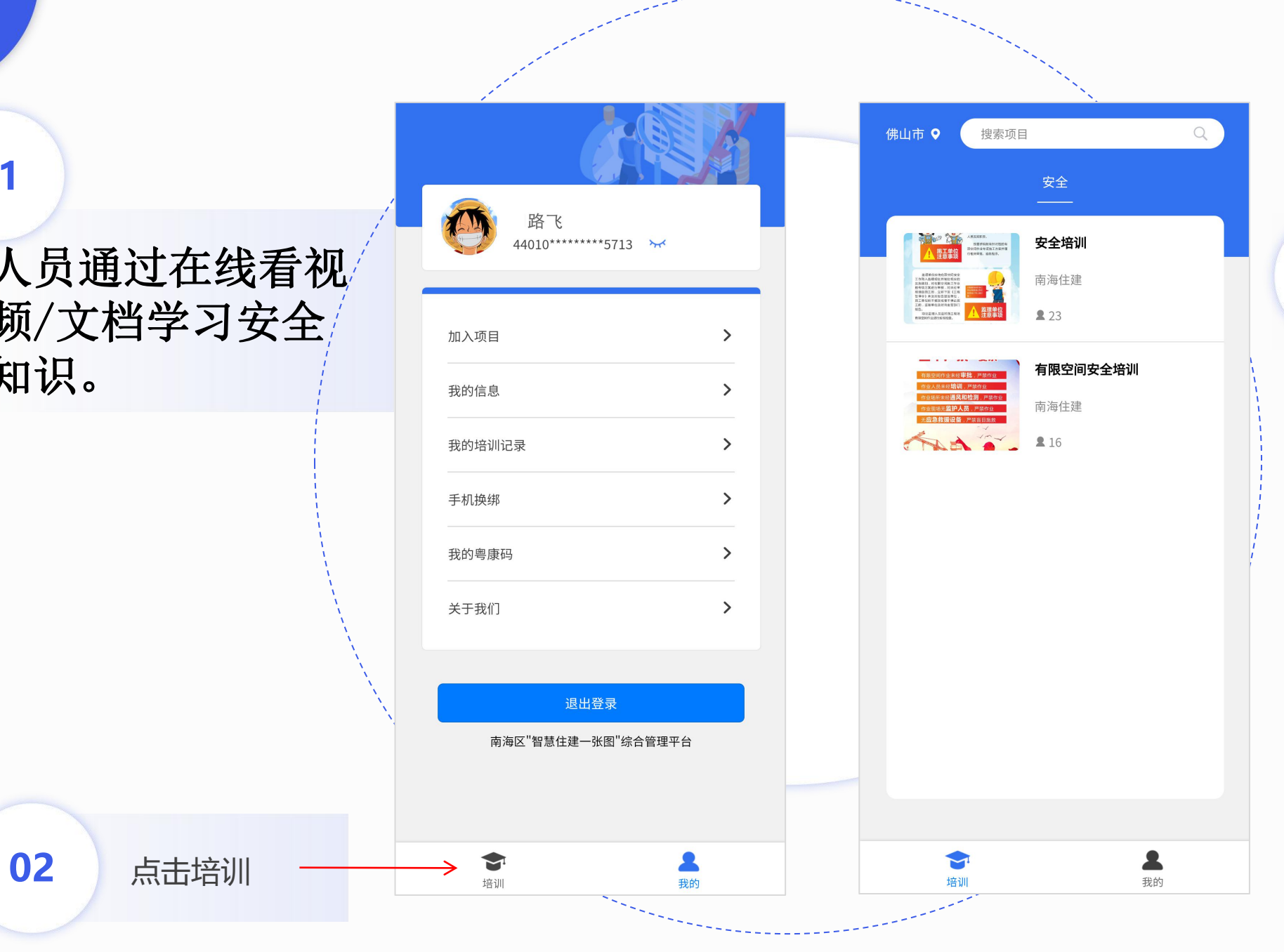

#### 点击打开相关的内容 继续进行培训

03

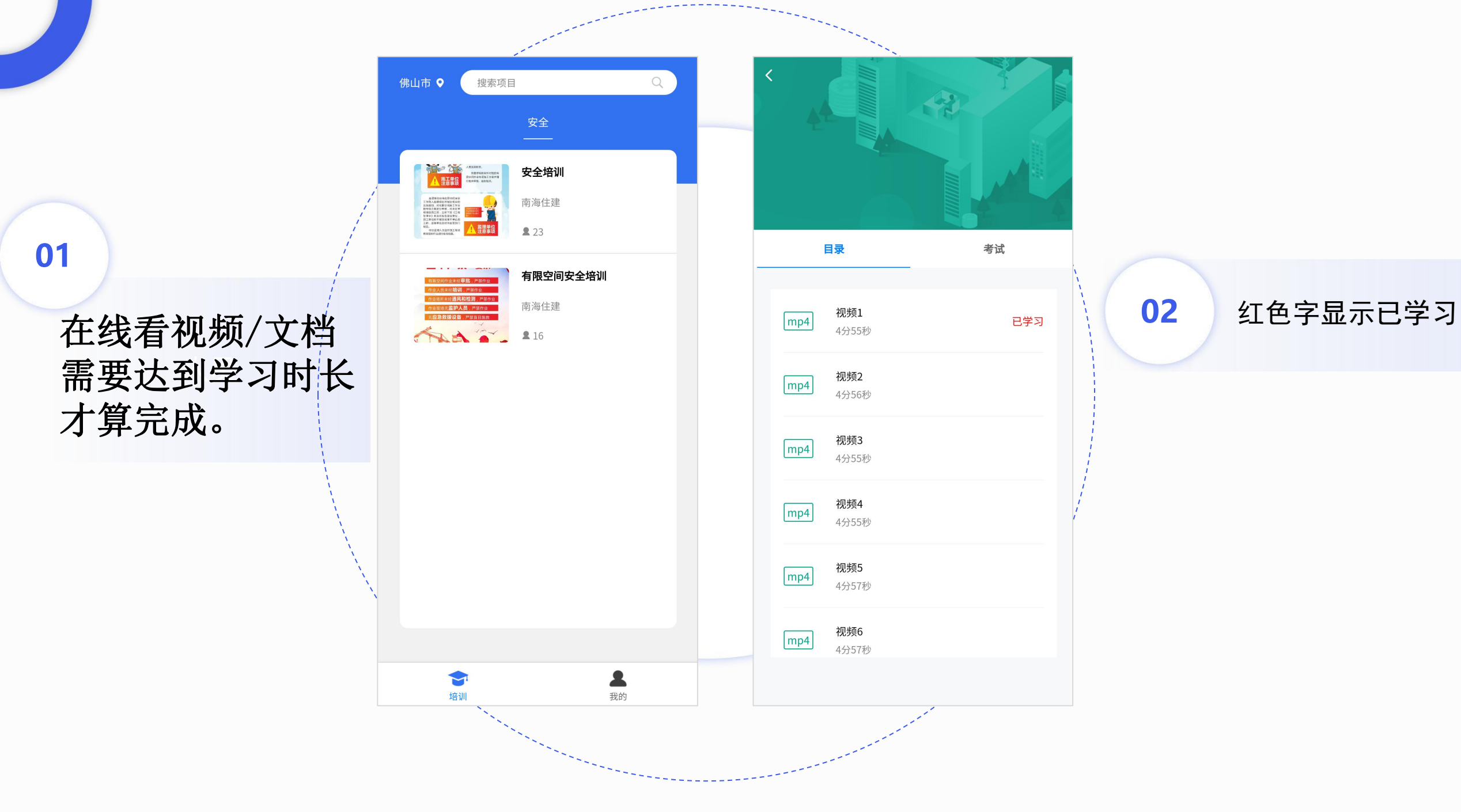

## 六、人员加入项目

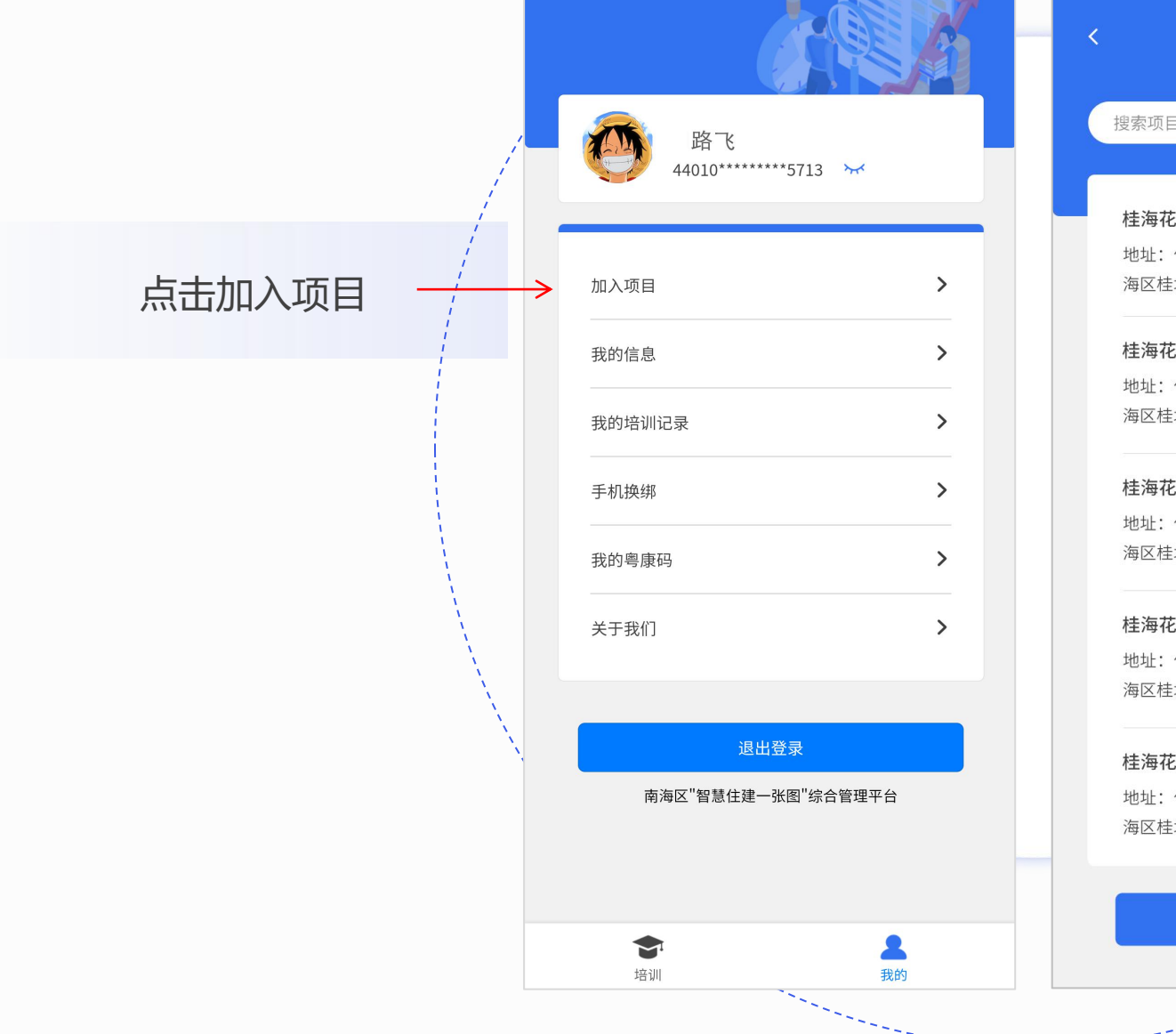

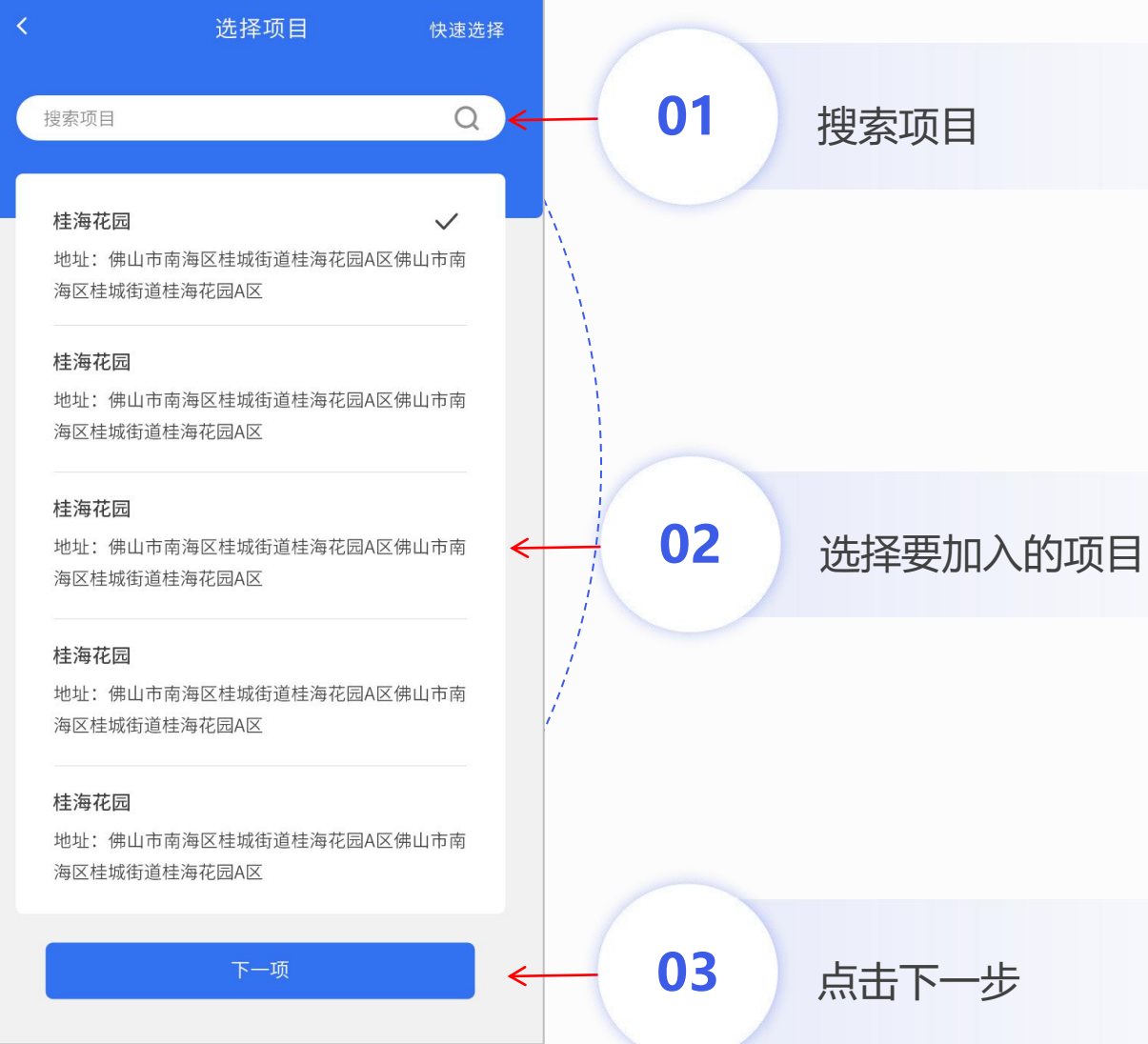

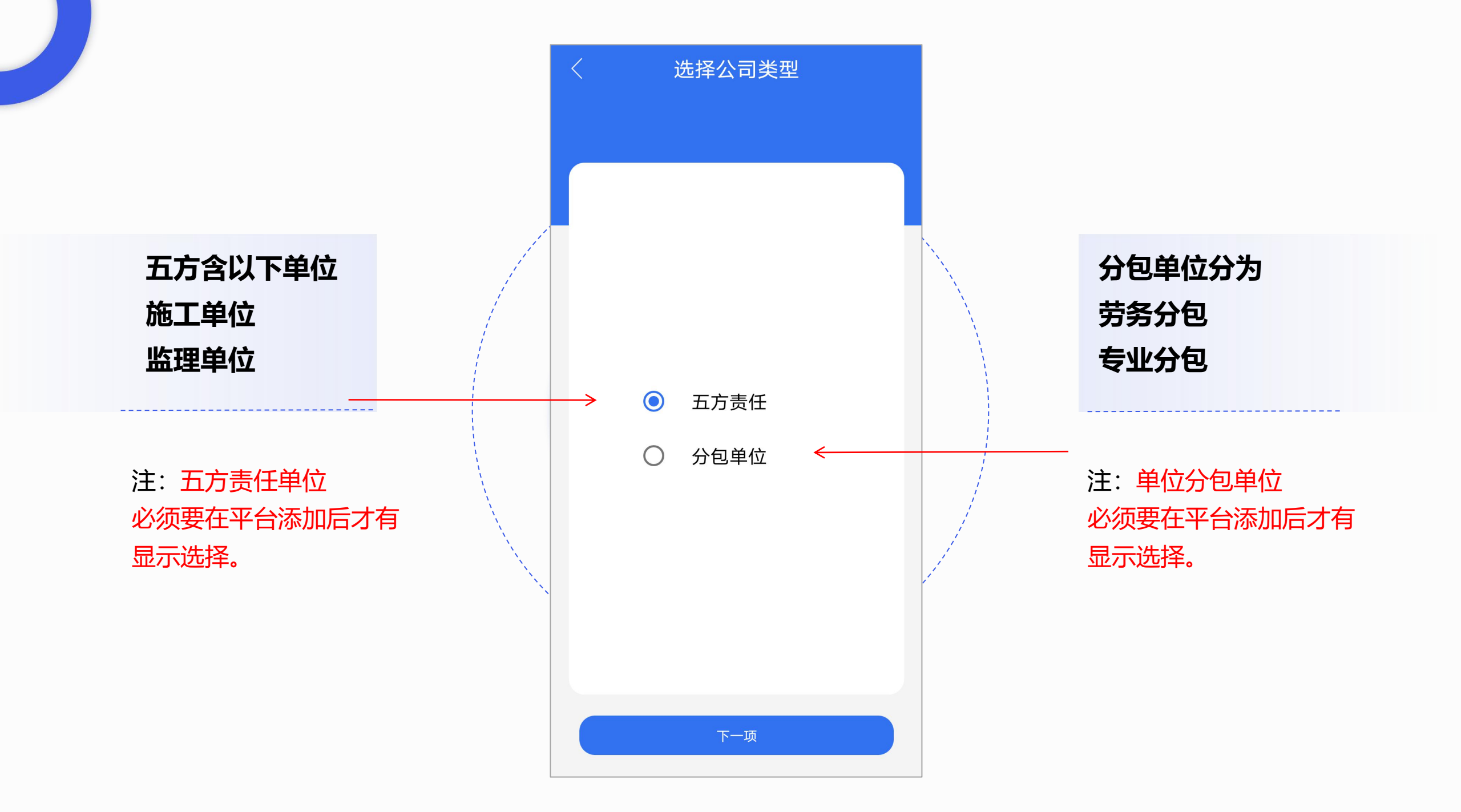

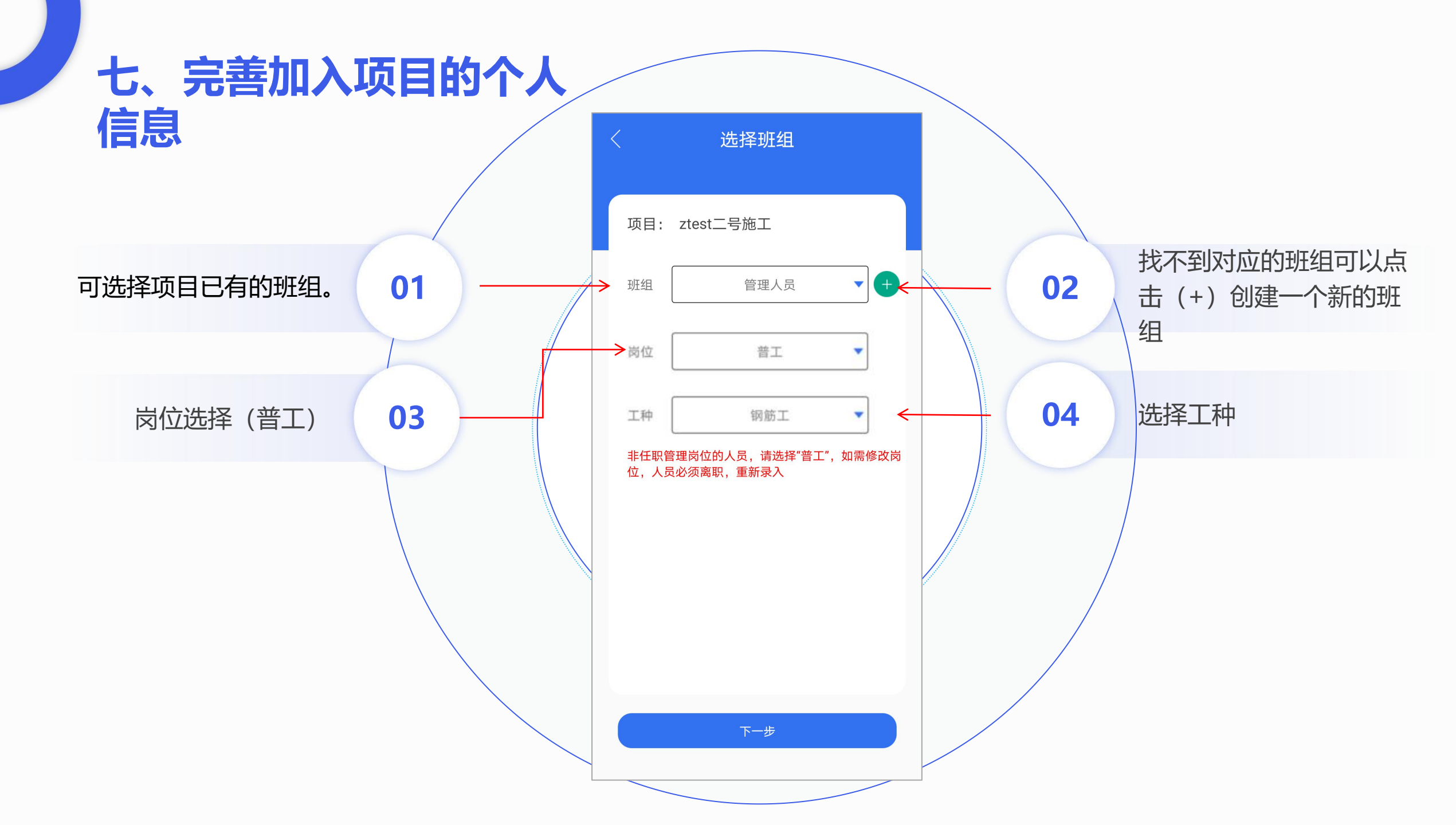

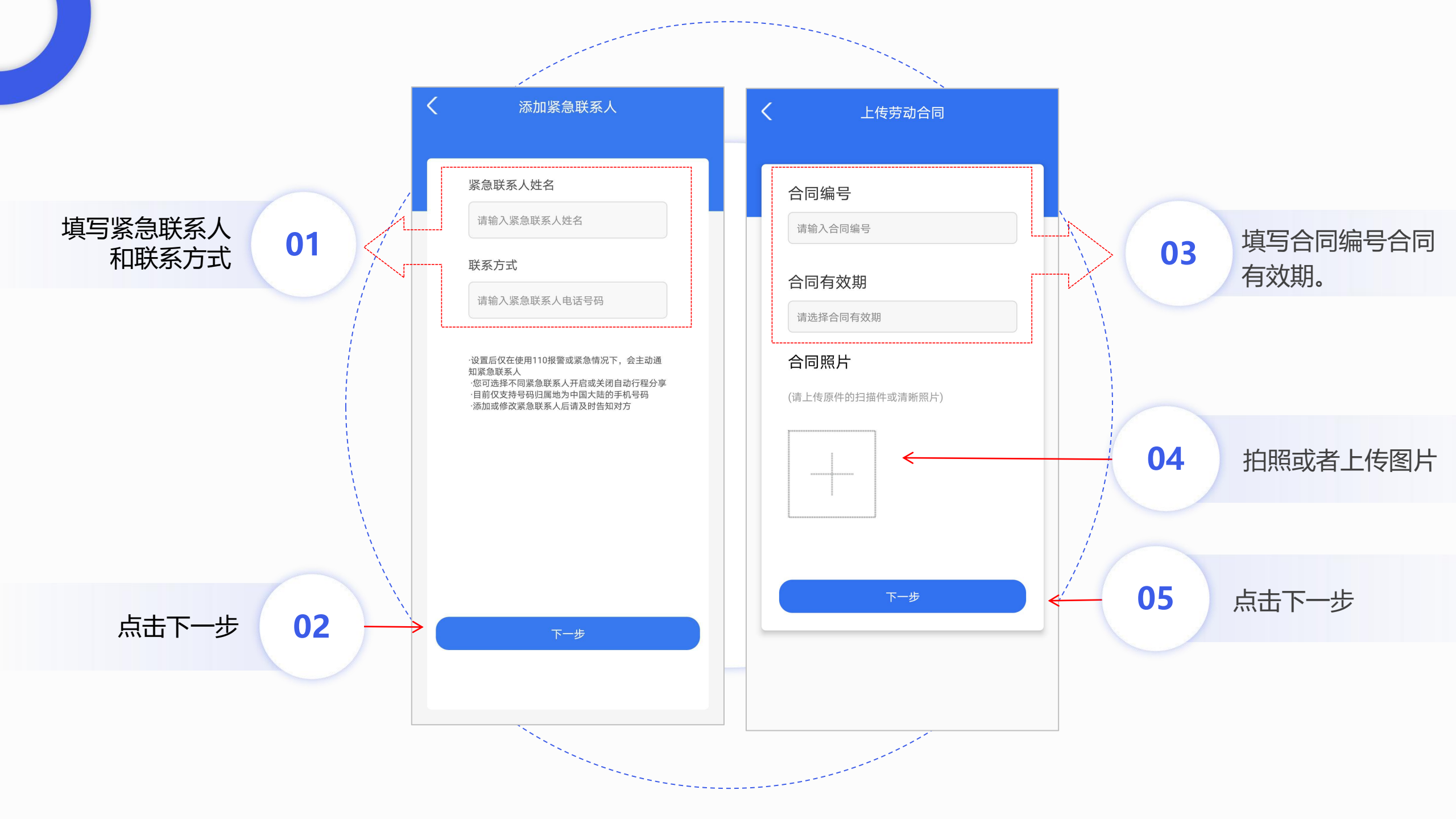

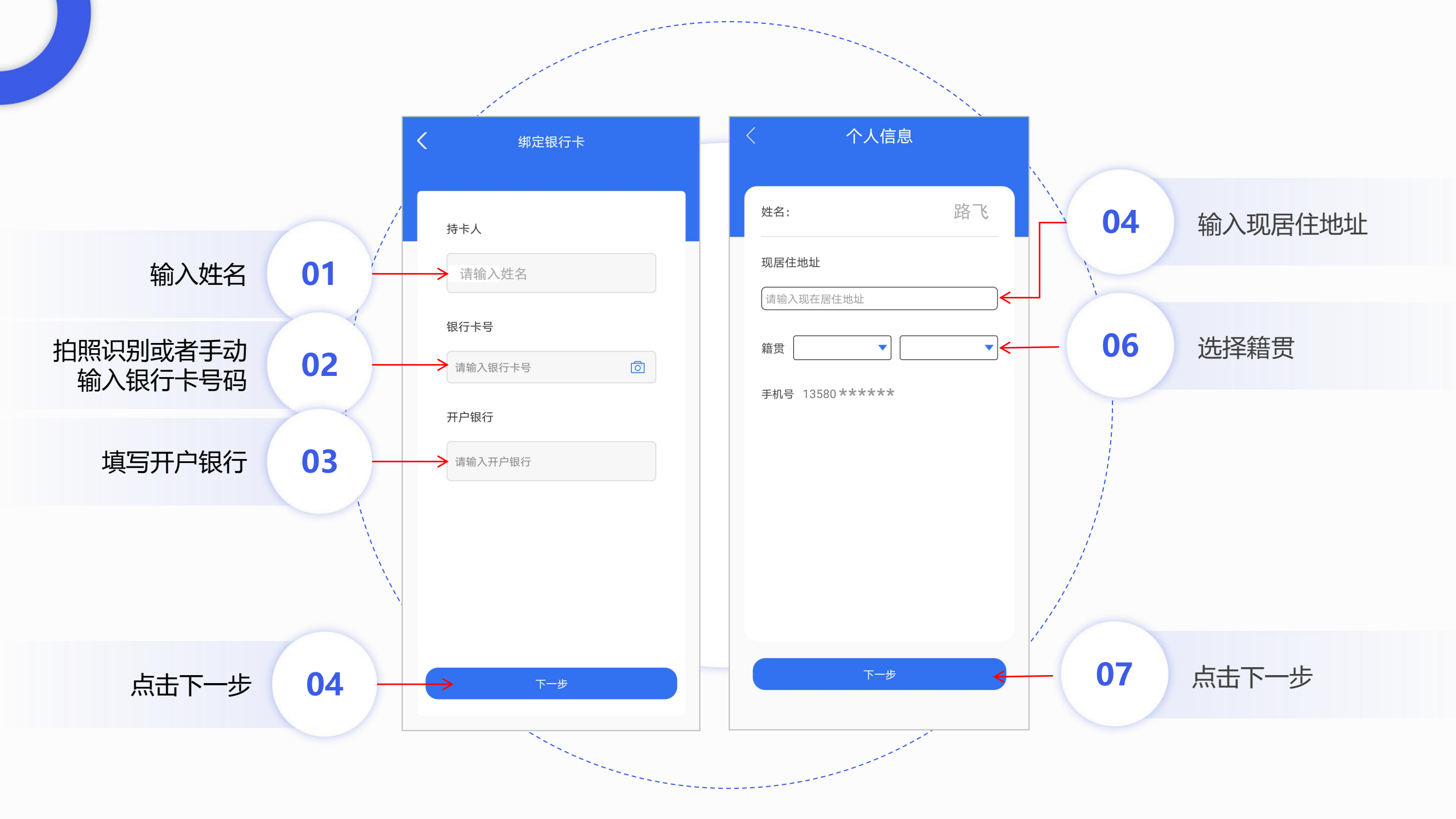

|                  | 核对信息                           |
|------------------|--------------------------------|
|                  |                                |
| 项目选择             | 桂海花园40# ▼                      |
| 审核状态             | 未审核                            |
| 账号               | 134679114FF                    |
| 姓名               | 张大                             |
| 性别               | ቓ                              |
| 证件信息             |                                |
| 出生 1997年7月       | 1日 民族 3                        |
| 住址 广东省例<br>更合镇例  | в山市高明区更合镇佛山市高明区<br>в山市高明区更合镇   |
| 公民身份号码           | 44068141548181274>             |
| 签发机关             | 佛山市公安局高明分局                     |
| 有效期限             | 2019.01.14-2029.01.14          |
| 身份证正面            | 身份证反面                          |
| 现居住地址 广东省<br>区更名 | 省佛山市高明区更合镇佛山市高明<br>含镇佛山市高明区更合镇 |
| 籍贯               | 广东佛山                           |

| 手机号     | 138-0013-8000                |
|---------|------------------------------|
| 项目信息    |                              |
| 项目名称    | 桂海花园40#                      |
| 班组      | 木工班组                         |
| 工种      | 木工                           |
| 岗位      | 普工                           |
| 紧急联系人信息 |                              |
| 紧急联系人姓名 | 大猩猩                          |
| 紧急联系人电话 | 130-1234-4567                |
| 合同信息    |                              |
| 合同编号    | SADFWEHSDF111                |
| 合同有效期   | 2020-03-04至2200-03-04        |
| 合同照片    |                              |
|         |                              |
|         |                              |
|         |                              |
|         |                              |
| 组行卡     |                              |
| +± + 1  | ·<br>(1) ~<br>(1) ~<br>(1) ~ |

| 合同信息<br>合同编号 SADFWEHSDF111<br>合同有效期 2020-03-04至2200-03-04<br>合同照片 |
|-------------------------------------------------------------------|
| 合同编号 SADFWEHSDF111<br>合同有效期 2020-03-04至2200-03-04<br>合同照片         |
| 合同有效期 2020-03-04至2200-03-04<br>合同照片                               |
| 合同照片                                                              |
|                                                                   |
|                                                                   |
|                                                                   |
|                                                                   |
| 银行卡                                                               |
| 持卡人     溜了溜了                                                      |
| 开户银行 农业银行                                                         |
| 银行卡号 983583653662984637465                                        |
|                                                                   |
| 确定                                                                |

拉到页面底部, 点击"完成"按钮后人员信息已经成功添加到项目

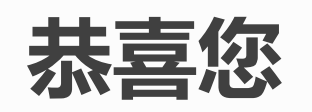

# 已经成功并绑定到项目

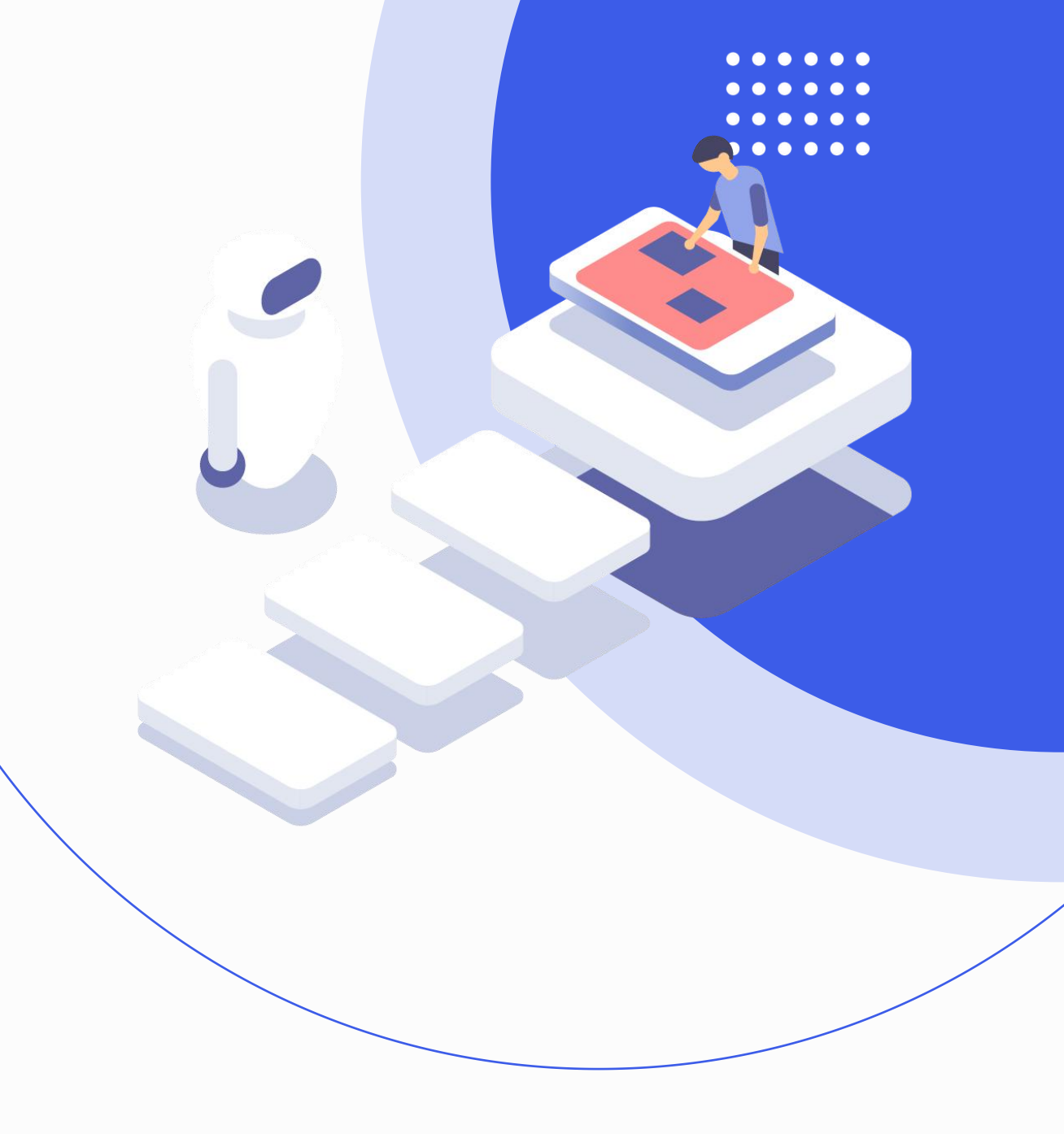

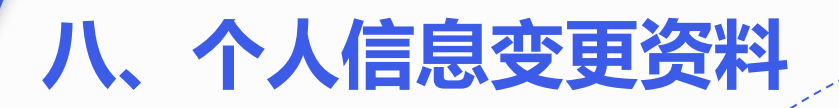

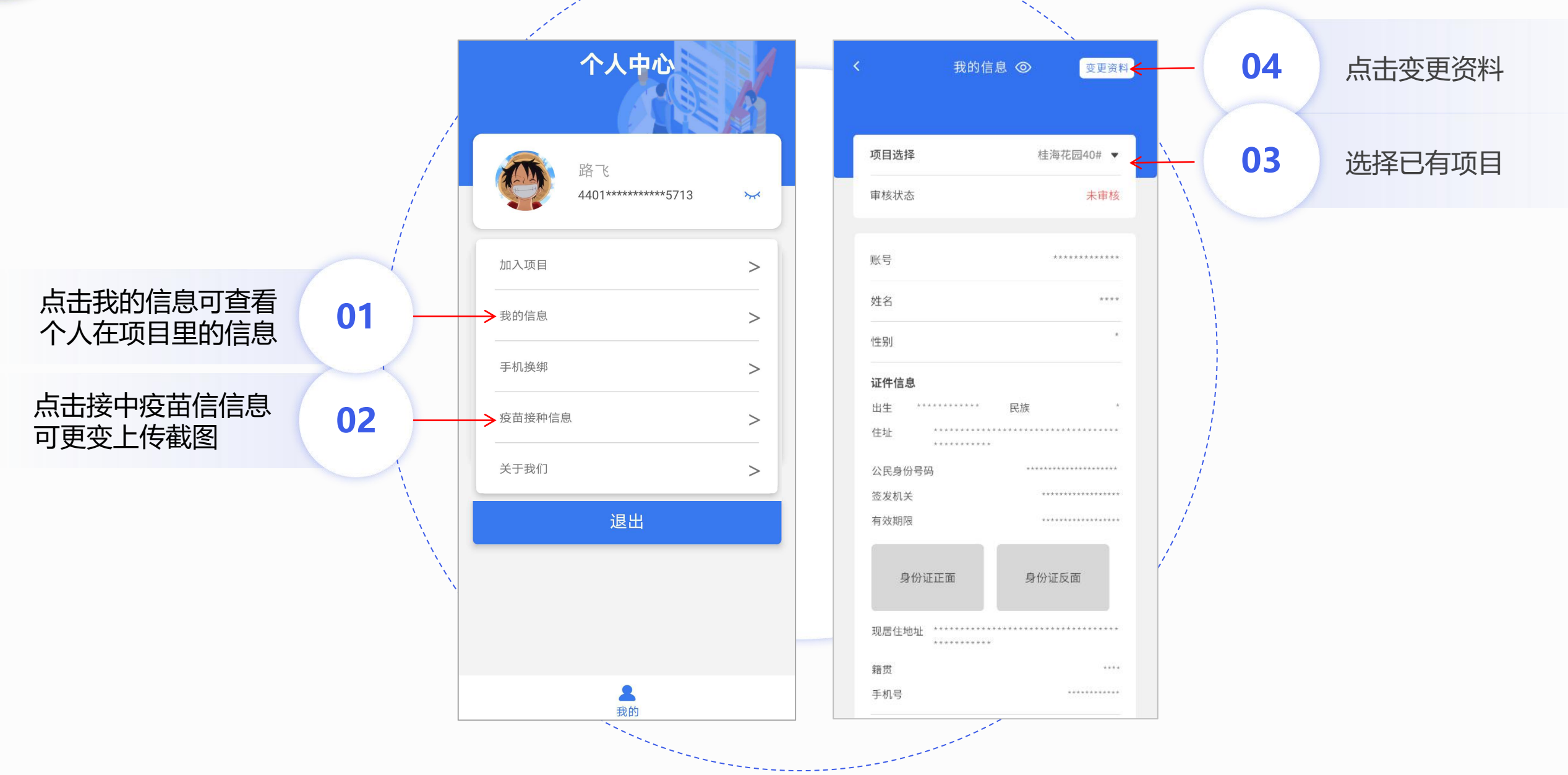

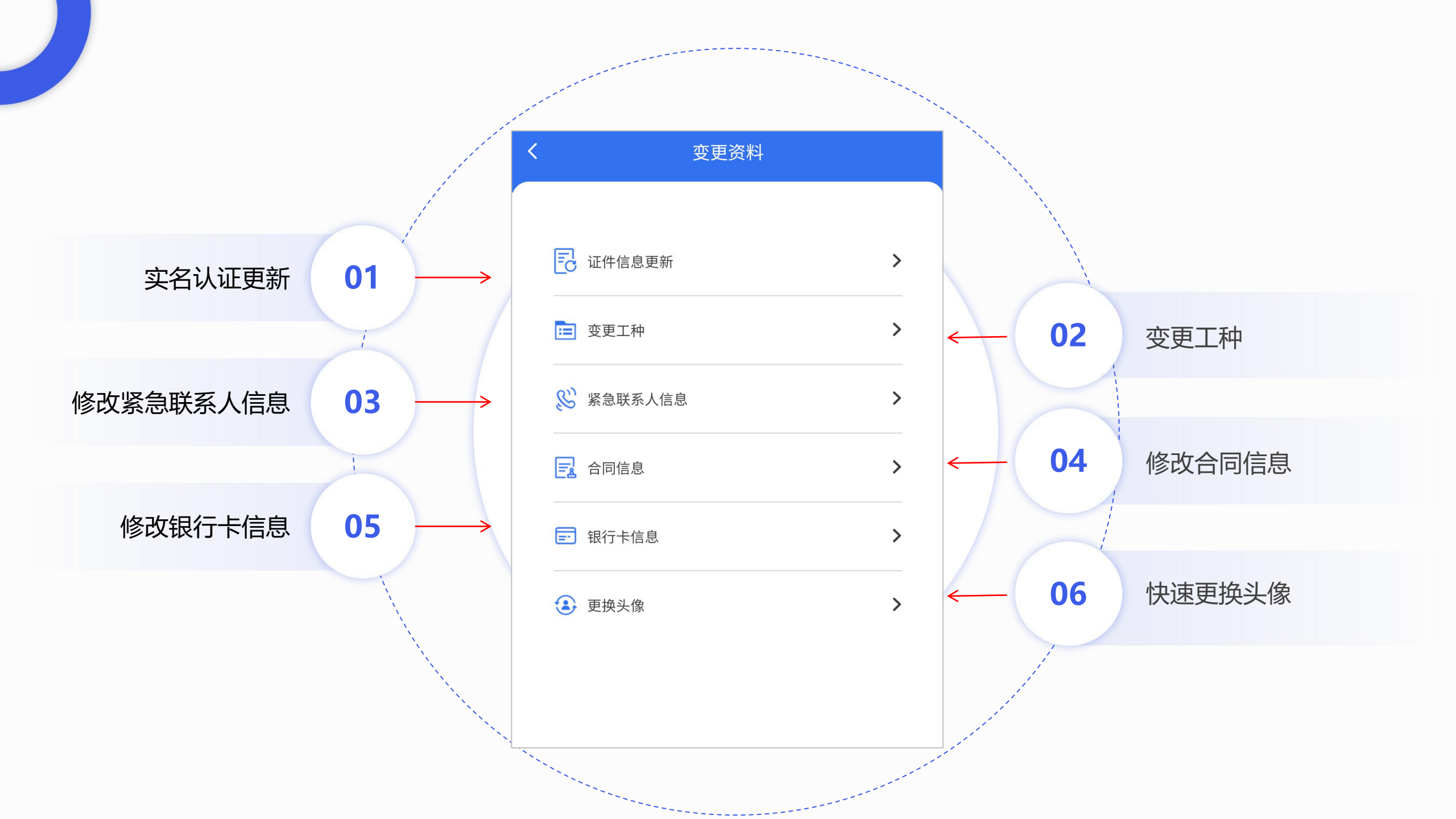

## 南海区住房和城乡建设局综合监管平台

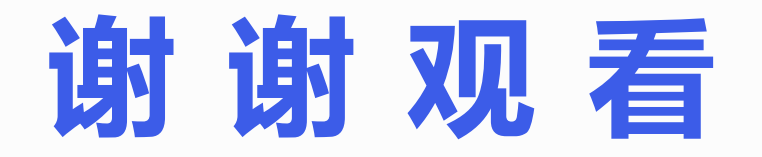

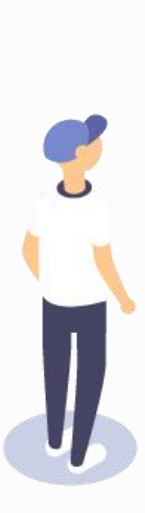

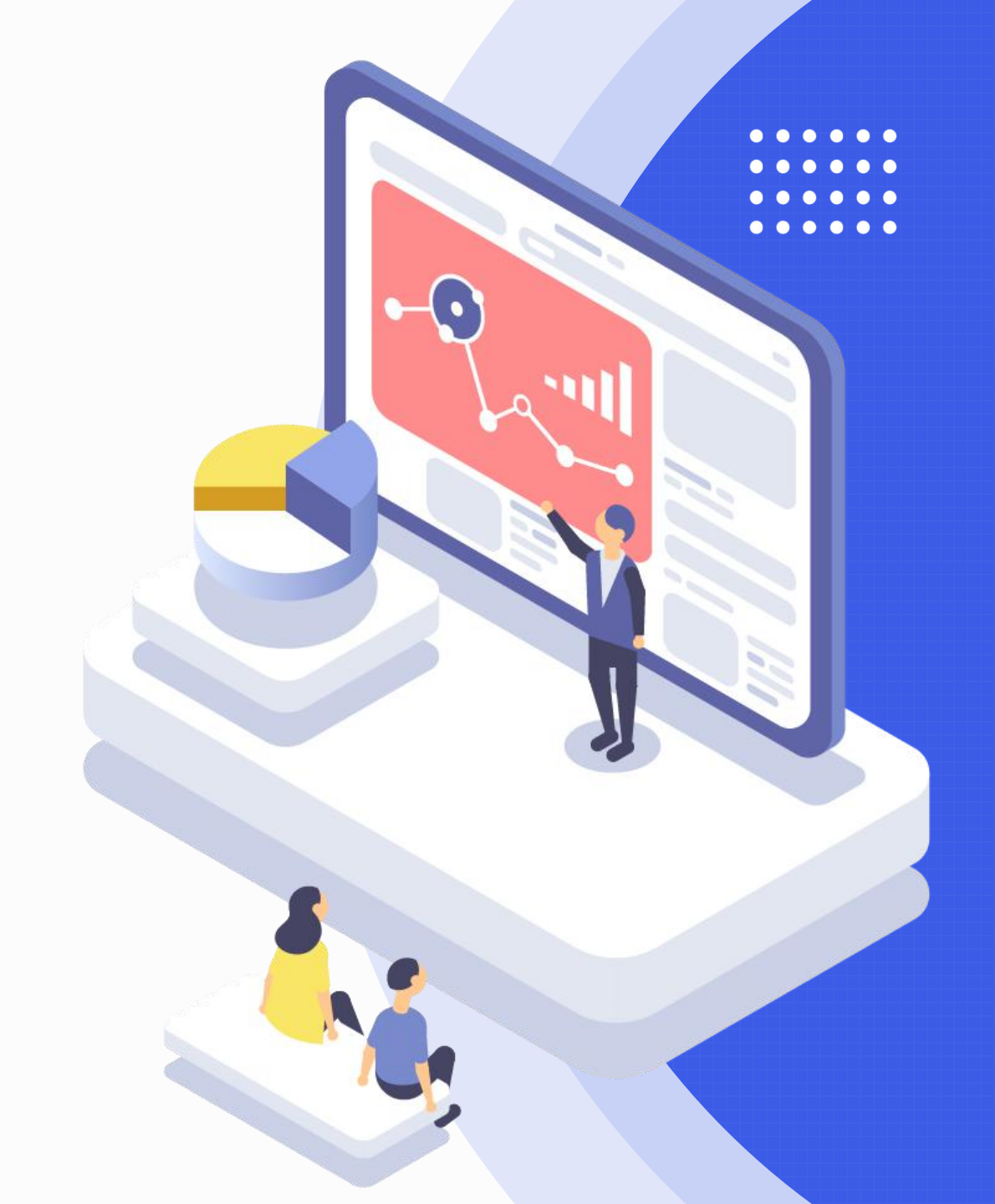